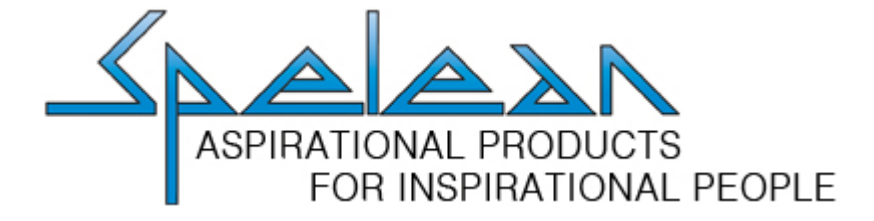

# **B2B INSTRUCTIONS & TIPS**

www.spelean.com.au

You will receive an email from Spelean, with an invitation to the B2B Site. Please follow the links and set your password, we do not have access to this password moving forward, so please make a note of it somewhere secure. That email address will be the email address you login with.

Once you have accepted the invitation, click the "B2B Login" Icon top right of the site, and enter your email address and the password you just set.

| Support & Warranty Digital Assets Brand Ambassadors Contact Dealer Locate | Campfire Blog                                                                                        | B2B Login | ₩0 |
|---------------------------------------------------------------------------|----------------------------------------------------------------------------------------------------|-----------|----|
| ASPRATICANL PRODUCTS<br>FOR INSPIRATIONAL PEOPLE                          | Camping & Hiking 🗸 Climbing & Caving 🗠 Professional 🗠 Snow & Ice 🗠 Sports & Travel 🗟 Brands 🗠 Search |           | Q  |
|                                                                           |                                                                                                    |           |    |

# The My Account Page

Please note that all of your account details are obtained from your original Trade Account Application, and cannot be updated from our B2B site. The editing or adding of details on the site will not be updated in our Accounting System, all changes to account details need to be made in writing from an authorised officer.

You will be able to see all orders placed on the B2B website, and also do quick reorders from this page. Please note that the columns marked "X" are currently not updated on the website as the order progresses through our system.

| Account Details    |                |                 |                |                    |            |  |
|--------------------|----------------|-----------------|----------------|--------------------|------------|--|
| Sector Scompany    | Order History  |                 |                |                    |            |  |
| l.com              | Order          | Date            | Payment Status | Fulfillment Status | Total      |  |
| Primary Address    | 101076 REORDER | August 12, 2020 | Pending        | Unfulfilled        | \$356.95   |  |
| et                 | 101050 REORDER | July 07, 2020   | Pending        | Unfulfilled        | \$73.21    |  |
|                    | 101037 REORDER | June 16, 2020   | Pending        | Unfulfilled        | \$39.60    |  |
| Australia          | 101030 REORDER | April 27, 2020  | Pending        | Unfulfilled        | \$73.70    |  |
| View Addresses (3) | 101015 REORDER | July 10, 2019   | Pending        | Unfulfilled        | \$118.90   |  |
|                    | 101014 REORDER | July 05, 2019   | Pending        | Unfulfilled        | \$90.30    |  |
|                    | 101011 REORDER | July 03, 2019   | Pending        | Unfulfilled        | \$712.74   |  |
|                    | 101010 REORDER | July 03, 2019   | Pending        | Unfulfilled        | \$1,128.70 |  |
|                    | #1009 REORDER  | July 03, 2019   | Pending        | Unfulfilled        | \$755.80   |  |
|                    | #1005 REORDER  | July 01, 2019   | Pending        | Unfulfilled        | \$382.90   |  |
|                    | #1004 REORDER  | June 26, 2019   | Pending        | Unfulfilled        | \$2,402.50 |  |
|                    | #1003 REORDER  | June 26, 2019   | Pending        | Unfulfilled        | \$1,734.25 |  |

## Can I REORDER my last or a previous order?

Yes, if you regularly order the same items, you can select "Reorder" from your Account Page and adjust quantities if needed before processing.

| e warranty Digital Assets Drand Amo                                             | assadors Contact Dealer Locator Ca                                                                      | ampfire Blog                                                                                       |                                                                                                    | 2 M                                                               | dy Account 🛛 🖓 Quick Ore      |
|---------------------------------------------------------------------------------|----------------------------------------------------------------------------------------------------|----------------------------------------------------------------------------------------------------|----------------------------------------------------------------------------------------------------|-------------------------------------------------------------------|-------------------------------|
| IRATIONAL PRODUCTS<br>FOR INSPIRATIONAL PEOPLE                                  | Camping & Hiking \vee 🛛 Climbin                                                                         | ng & Caving \vee Snow & Ice 💛 Sj                                                                   | oorts & Travel 🗸 Point of Sale 🗸 B                                                                                     | rands 🗸 🔰                                                         | Search                        |
| Mar 1                                                                           |                                                                                                    |                                                                                                    |                                                                                                    |                                                                   | CORE                          |
| or Campfire Blog                                                                |                                                                                                    |                                                                                                    | ٤                                                                                                    | B My Account                                                      | <u>\</u> ≣∂<br>os Quick Order |
| imhing & Caving 🗸 Sn                                                            | now & Ice ∑ Sports & T                                                                                  | Fravel 🗸 – Point of Sal                                                                            | $e$ $\vee$ Brands $\vee$                                                                                               | Search                                                            |                               |
|                                                                                 |                                                                                                    |                                                                                                    |                                                                                                    | LOGO                                                              | DUT                           |
| Order History                                                                   |                                                                                                    |                                                                                                    |                                                                                                    | LOGO                                                              | DUT                           |
| Order History Order                                                             | Date                                                                                                    | Payment Status                                                                                     | Fulfillment Status                                                                                                    | LOGO                                                              | DUT                           |
| Order History<br>Order<br>101076 REORDER                                        | <b>Date</b><br>August 12, 2020                                                                          | Payment Status Pending                                                                             | Fulfillment Status Unfulfilled                                                                                         | LOGO<br><b>Total</b><br>\$356.95                                  | DUT                           |
| Order History<br>Order<br>101076 REORDER<br>101050 REORDER                      | Date           August 12, 2020           July 07, 2020                                                  | Payment Status<br>Pending<br>Pending                                                               | Fulfillment Status       Unfulfilled       Unfulfilled                                                                 | LOGO<br><b>Total</b><br>\$356.95<br>\$73.21                       | DUT                           |
| Order History Order 101076 REORDER 101050 REORDER 101037 REORDER                | Date           August 12, 2020           July 07, 2020           June 16, 2020                          | Payment Status       Pending       Pending       Pending       Pending                             | Fulfillment Status         Unfulfilled         Unfulfilled         Unfulfilled                                         | LOGO<br><b>Total</b><br>\$356.95<br>\$73.21<br>\$39.60            |                               |
| Order History Order 101076 REORDER 101050 REORDER 101037 REORDER 101030 REORDER | Date           August 12, 2020           July 07, 2020           June 16, 2020           April 27, 2020 | Payment Status       Pending       Pending       Pending       Pending       Pending       Pending | Fulfillment Status         Unfulfilled         Unfulfilled         Unfulfilled         Unfulfilled         Unfulfilled | LOGO<br><b>Total</b><br>\$356.95<br>\$73.21<br>\$39.60<br>\$73.70 | DUT                           |

# Do you have an ORDER FORM or can I just order by SKU?

Yes, we have a "Quick Order Form" where you can type the name, SKU or barcode of the product, and your quantity and then process your order. Once you are logged into the site, the Quick Order icon will appear on the top right of the site, click there to go to the order form.

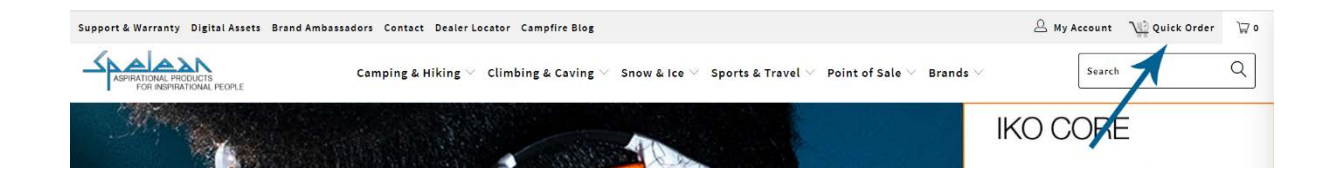

As we have a huge range of products and size/colour options, this order form can sometimes take a little while to load line items. Please be patient the first time you search.

We suggest using the BRAND and PRODUCT name if searching, i.e. Petzl Boreo

| rder Products (by SKU or name or barcode)  | Quantity           | Price | Total |
|--------------------------------------------|--------------------|-------|-------|
| PETZL - BOREO - S/M / White                | Quantity           | Price | Total |
| 💱 PETZL - BOREO - S/M / White              | Availability: Lots |       |       |
| PETZL - BOREO - M/L / White                | Quantity           | Price | Total |
| 👰 PETZL - BOREO - S/M / Blue Jean          |                    |       |       |
| PETZL - BOREO - S/M / Lime Green           | Quantity           | Price | Total |
| PETZL - BOREO - S/M / Gray                 | Quantity           | Price | Total |
| PETZL - BOREO - M/L / Gray                 |                    |       |       |
| Order Products (by SKU or name or barcode) | Quantity           | Price | Total |
|                                            | Availability: Lots |       |       |

# Can I BACK ORDER items?

Yes, if a product is showing "none" available, you can still add the item to your cart and it will be shipped when it arrives, as per your standing backorder rules.

#### Can I SPECIAL ORDER items?

Yes, if a product is available by "Special Order" only, it will show with a red icon and no stock, but you can add it to your cart. You will receive the standard Special Order Confirmation Email for signing after your order is received.

| SPECIAL<br>ORDER<br>ITEM | GSI<br>F550,79365<br>GSI - Vortex Blender                                                                                                    |
|--------------------------|----------------------------------------------------------------------------------------------------|
|                          | RRP: \$424.45                                                                                                    |
|                          | Wholesale Price: \$243.10 +GST                                                                                                    |
|                          | AVAILABILITY none                                                                                                    |
|                          | QTY                                                                                                    |
|                          | - 1 +                                                                                                    |
|                          | ADD TO CART                                                                                                    |
|                          | Blend up tasty margaritas, healthy smoothies, protein shakes, sauces,<br>pancake batter and more without the need for an outlet. This compact<br>nesting hand crank blender goes anywhere. • Powerful, two speed gear<br>system crushes ice or works as a food processor. • Durable 1.5 L pitcher and<br>shot cap are made of tough BPA Free resin. • Exclusive pour-through locking<br>lid design prevents spillace. • Wide base and C-clamp secure the blender to |
| 100                      | most tables for ease of use. • Material: Copolyester Resin and Stainless Steel                                                                                                    |
|                          | • Capacity: 1.5 L • Dimensions: 16.5 cm x 14.5 cm x 26.2 cm                                                                                                    |
|                          | Weight - 2.75 kg                                                                                                    |

# Searching on the site

| The search bar on our site lets you search by: |                |                     |
|------------------------------------------------|----------------|---------------------|
| Product name                                   | 🛆 My Account 🛝 | 👌 Quick Order 🛛 🕁 0 |
| Product SKU                                    |                |                     |
| Product Barcode                                | Search         | Ч                   |
| Manufacturers Part Number                      |                |                     |

## Stock Availability on the site

Stock levels are indicated on product pages and on the Quick Order Form. Please note that stock information is updated overnight after all the days online and offline transactions have been processed, so there can be small discrepancies on the website. Stock availability is listed as:

Lots

#### Some

None (you can still order but it will be backordered, per your backorder preferences in our system)

## SUPPORT, WARRANTY, DOCUMENTS

We have moved all of the following features to our Support & Warranty Centre, accessible top left of the site.

- FAQ's
- Downloadable Documents i.e. BlueWater Rope Markings, Petzl PRO Certificates of Compliance
- Instructional Videos
- Product Alerts, Notices and Recalls
- Information about specific Product Technologies i.e. Petzl Reactive Lighting Technology

You can also lodge a Support Request here online, add product information and images and send direct to the support team – use the **CREATE A SUPPORT REQUEST** button. You will receive a Tracking Number by return email. You can also access our Warranty Returns Procedure on this page.

All accessible from the Support & Warranty link.

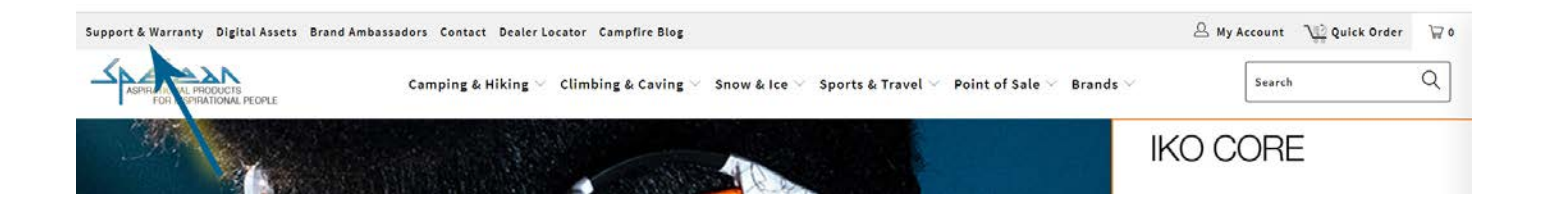

#### News

You can subscribe to our blog to get updates, or subscribe to the RSS and feed it out to your own social media. Click the Campfire Blog link on the top menu.

| Support & Warranty Digital Assets Brand Ambassadors | Contact Dealer Locator 👸 Campfire Blog |                                       |                          | 🚊 My Account 🛛 💥 Quick Order | 120 |
|-----------------------------------------------------|----------------------------------------|---------------------------------------|--------------------------|------------------------------|-----|
| ASPIRATIONAL PRODUCTS<br>FOR RESPIRATIONAL PLOPLE   | Camping & Hikos Climbing & Ca          | ving ∨ Snow & Ice ∨ Sports & Travel ∨ | Point of Sale প Brands প | Search                       | Q   |
|                                                     |                                        |                                       |                          |                              |     |

# Checkout

You will need to provide the following pieces of information in order to process your order:

#### **Purchase Order Number**

You can also provide additional information in the ORDER NOTES section, if you need to, but that field is not compulsory

# Updates

This is our stage 1 release, and we will be providing enhancements and updates to the B2B site as we go.

If you need any assistance with our B2B Site, please contact Tim Bickerton

Email: <u>tim@spelean.com.au</u> Phone: (02) 9966 9800